# **EXPENSE REPORT: PERSONAL EXPENSES**

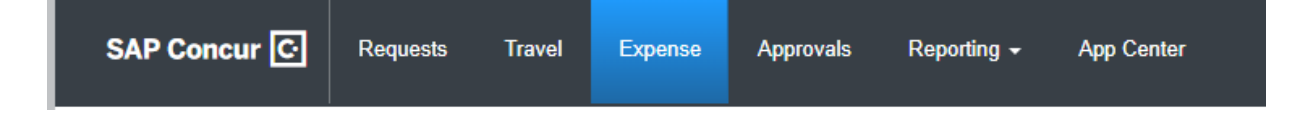

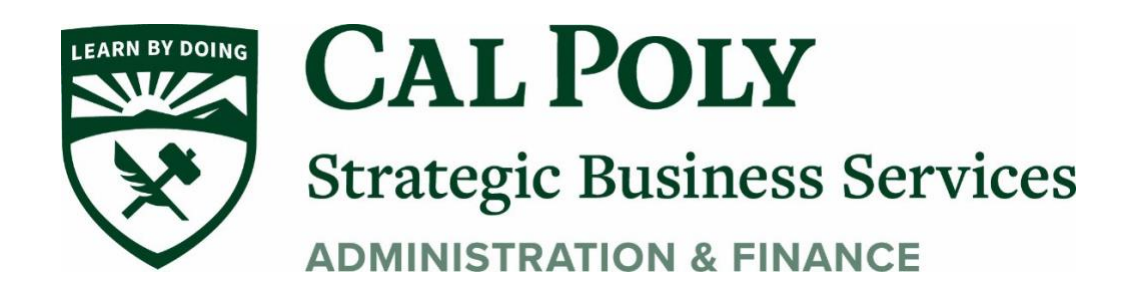

## **Personal Expenses**

Personal expenses must be itemized as personal expense type. This expense type can be used when expensing part of an expense. For example; meal (university paid) with alcohol (personal expense), or when an accidental personal charge is made on your Concur travel card.

You may also need to itemize part of a charge to a personal expense paid on the Concur travel card. (Section B for steps) For example; 3 meals paid on the Concur travel card totaling over \$55.00 for the day. Any overage would need to be itemized to Personal/Non-reimbursable and paid back to the University. Daily meal allowance of \$55 is a daily limit and cannot be transferred to other days. Cal Poly reimburses for actuals and does not pay per diem.

### A. For personal expenses with no other charges start here:

1. Under the Expense Tab, Create New Report

### **Create New Report**

Create New Report

- 1. Use Unintended Transaction for Trip Purpose
- 2. Chartfield string will need to be added. The travelers most commonly used CFS will show and can be selected to add
- 3. Once all fields are populated, Click Create Report on the bottom right of the page

|                                            |    |             |                                                                                                    |            |                                            | * Required fic |
|--------------------------------------------|----|-------------|----------------------------------------------------------------------------------------------------|------------|--------------------------------------------|----------------|
| Policy *                                   |    | Report/Trip | p Name *                                                                                                    | Тгір Туре  | •*                                         |                |
| *CSU-Expense Policy                        | ~  | Person      | al Expense                                                                                                    | 1-In-S     | tate                                       | `              |
| Travel Start Date *                        |    | Travel End  | I Date *                                                                                                    | Traveler   | Type *                                     |                |
| 05/07/2821                                 |    | 05/08/2     | 2021                                                                                                    | 1-Fac      | ulty                                       | ```            |
| Trip Purpose *                             |    | Personal (  | Dates of Travel-If none enter NA *                                                                                      | Are you t  | travelling to a banned state? *            |                |
| Unintended Transaction                     | ~  | NA          |                                                                                                    | No         |                                            | ~              |
| Are you traveling with students 2 *        |    | Business    |                                                                                                    | Fund *     |                                            |                |
| NA                                         | ~  |             | (SLCMP) SLCMP - Cal Poly San Luis Obispo                                                                                | <b>T</b> - | (SL001) SL001 - 948-485 CSU Operating Fund |                |
| Department *                               | 0/ | Program     | Most Recently Used                                                                                                    | Class      |                                            |                |
| ▼ ▼ (100400) 100400 - CAFES-Animal Science |    | <b>T -</b>  | (SL-SLCMP-SL001-100400) 100400 - CAFES-Animal Science                                                                   | <b>T</b>   | Search by Text                             |                |
| Project                                    |    |             | (SL-SLCMP-SL001-126500) 126500 - SBS-Procurement Services<br>(SL-SLCMP-SL001-126800) 126800 - SBS-Distribution Services |            |                                            |                |
| ▼ ▼ Search by Text                         |    |             | (SL-SLCMP-SL001-110100) 110100 - CENG-Mechanical Engineering                                                            |            |                                            |                |
|                                            |    |             | (SL-SLCMP-SL001-105500) 105500 - OCOB-Industrial Tech&Packaging                                                         |            |                                            |                |
| Report Total                               |    |             | No Results Found                                                                                                    | J          |                                            |                |
|                                            |    |             |                                                                                                    |            |                                            |                |
| Commante To/Erom Approvare/Brocaesore      |    |             |                                                                                                    |            |                                            |                |
|                                            |    |             |                                                                                                    |            |                                            |                |
|                                            |    |             |                                                                                                    |            |                                            |                |

| SAP Concur 🖸 Reques        | Add Expense                    |                    |                          |            | ×         |
|----------------------------|--------------------------------|--------------------|--------------------------|------------|-----------|
| Manage Expenses View Tran  | <b>4</b><br>Available Expenses | +<br>Create New Ex | pense                    |            |           |
| Personal Expens            | Payment Type                   | Expense Type       | Vendor Details           | Date 🔻     | Amount    |
| Not Submitted              | Ghost Card-USBan               | ık Airfare         | United<br>Santa Barbara  | 04/26/2021 | \$722.40  |
| Report Details  Kint/Share | Ghost Card-USBan               | k Airfare          | AGENT FEE 8900808969288  | 04/26/2021 | \$5.00    |
| Add Expense Edit           | *CSU-USBank-CBC                | P Undefined        | AMERICANHORT             | 04/07/2021 | \$35.00   |
|                            | *CSU-USBank-CBC                | P Hospitality      | TST* PETRA MEDITERRANEAN | 03/12/2021 | \$5.31    |
|                            | Displayed expenses: 4, To      | tal: 4             | с                        | lose       | To Report |

- 4. Click Add Expense, then select the correct available expense from the list, then Click Add to Report
- 5. The expense will be added to the report. Open the expense by clicking anywhere inside the box (do not click on the BLUE Payment Type)
- 6. Change Expense Type to Personal/Non-Reimbursable

| 3/12/2021 TS        | ST* PETRA MEDITERI | RANEAN | Corpo |
|---------------------|--------------------|--------|-------|
| Details             | Itemizations       |        |       |
| Attendees (0)       | 0) 🛛 🥝 Allocate    |        |       |
| Expense Type *      |                    |        |       |
|                     |                    |        |       |
| Memberships         | ee/Reeke           |        |       |
| Other Expense       | IES/DUUKS          |        |       |
| Personal/Non Reimbu | ursable            |        |       |
| Registration/Fees   |                    |        |       |
| 10. Team/Group      |                    |        |       |
| Entry Fees          |                    |        |       |
| 2                   |                    |        |       |

- 7. Make sure the box is checked Personal Expense (do not reimburse)
  - a. Add a comment for the personal expense
  - b. Click Save Expense

| Personal/     | Non Reimbursable |  |
|---------------|------------------|--|
| Transaction D | ate *            |  |
| 03/12/202     | :1               |  |
| Amount        |                  |  |
| 5.31          |                  |  |
|               |                  |  |

8. Check the Alerts at the top of the Report. Yellow Cautions should be reviewed but will not stop the report from being submitted. Red Alerts will stop the report from being submitted.

| Alerts: 2                                                                                                    | ^                                |
|----------------------------------------------------------------------------------------------------|----------------------------------|
| EPORT                                                                                                    |                                  |
| WARNING: An Approved Request was not linked or completed for this Expense Report. Please link corresponding Request. If a Request was never complete<br>itiate a new Request. Upon approval, an Expense Report can then be created. View | d, please delete this Report and |
| xPENSE         Personal/Non Reimbursable         03/12/2021         \$5.31                                                                                                    |                                  |
| This report contains expense(s) outside of the trip dates, please review for accuracy. View                                                                                                    |                                  |

- 9. Take your amount owed via cash or check to the Cashiers Office to pay back the University. Then attach the Cashiers receipt to the expense line item, Save and SUBMIT.
- 10. Click Submit Report. The report will go to budget and manager for approvals. The processor will review and make the final approvals.

### B. For personal expenses within a report (meal limit over \$55/day):

1. Concur has policy in the tool to alert you when your daily meal limit is over \$55.00 per day. Click VIEW to open the expense and correct the issue.

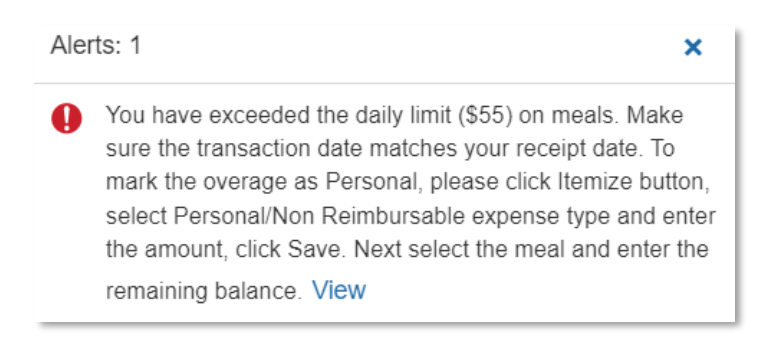

2. On the Expense line click the Itemizations Tab then Create Itemization. In this example, the Dinner is \$50 but \$20 was already spent on breakfast and lunch so \$15 needs to be itemized to Personal/Non-reimbursable to clear the alert.

| ← → Dinner - Domestic \$50.00                                          |                    |                      |  |  |  |
|------------------------------------------------------------------------|--------------------|----------------------|--|--|--|
| Details                                                                | Itemizations       |                      |  |  |  |
| Amount<br>\$50.00                                                      | Itemized<br>\$0.00 | Remaining<br>\$50.00 |  |  |  |
| Create Itemization                                                     |                    |                      |  |  |  |
| No Itemizations.<br>Create itemizations for the items on your receipt. |                    |                      |  |  |  |

3. Search Expense Type for the meal. In this example it is Dinner-Domestic. Add the allowable amount for the dinner based on the remaining per diem and Save Itemization.

| ← → Dir<br>03/18/2023 FOOD4 | nner - Domestic \$50.0 | 00                   |
|-----------------------------|------------------------|----------------------|
| Details                     | Itemizations           |                      |
| Amount<br>\$50.00           | Itemized<br>\$0.00     | Remaining<br>\$50.00 |
| New Itemization             |                        |                      |
| Search for an exp           | ense ype               |                      |
| Recently Used               |                        |                      |
| Dinner - Domestic           |                        |                      |
| Personal/Non Reimb          | ursable                |                      |

4. There will be a remaining balance on the itemization. Select Create Itemization again and use Expense Type Personal/Non-reimbursable for the remaining amount (\$15 for this example). Save Itemization.

| Details                   | Itemizations        |                      |                      |                                |
|---------------------------|---------------------|----------------------|----------------------|--------------------------------|
| Amount<br>\$50.00         | Iter<br>\$3         | mized<br>35.00       | Remaining<br>\$15.00 |                                |
| Create Itemizati          | on More Actions ~   |                      |                      |                                |
| ☐ Alerts 1↓               | Date ≞              | Expense Type ↑↓      |                      | Requested $\uparrow\downarrow$ |
|                           | 03/18/2023          | Dinner - Domestic    |                      | \$35.00                        |
|                           |                     |                      |                      |                                |
| Amount<br>\$50.00         | Itemized<br>\$35.00 | Remaining<br>\$15.00 |                      |                                |
| New Itemization           |                     |                      |                      |                                |
| Expense Type *            |                     |                      |                      |                                |
| Personal/Non Reimbur      | rsable              |                      |                      |                                |
| Transaction Date *        |                     |                      |                      |                                |
| 05/04/2023                |                     | 1                    |                      |                                |
| Amount *                  |                     |                      |                      |                                |
| 13.00                     |                     | 03, Dollar           |                      |                                |
| Personal Expense (do no   | ot reimburse)       |                      |                      |                                |
| Comments To/From Approver | s/Processors        |                      |                      |                                |
|                           |                     |                      |                      |                                |
|                           |                     |                      |                      |                                |
|                           |                     |                      |                      |                                |
|                           |                     |                      |                      |                                |
| Save Itemization Ca       | ancel               |                      |                      |                                |

- 5. The remaining amount will now be \$0 and the expense line item can be SAVED.
- 6. Note that the Personal/Non-reimbursable line item will show as \$0. This portion of the expense is not reimbursable and will not be considered in the total Amount Requested on the Expense Report

| Details           | Itemizations        |                     |
|-------------------|---------------------|---------------------|
| Amount<br>\$50.00 | Itemized<br>\$50.00 | Remaining<br>\$0.00 |
| Personal/Non Rei  | mbursable \$15.00   |                     |

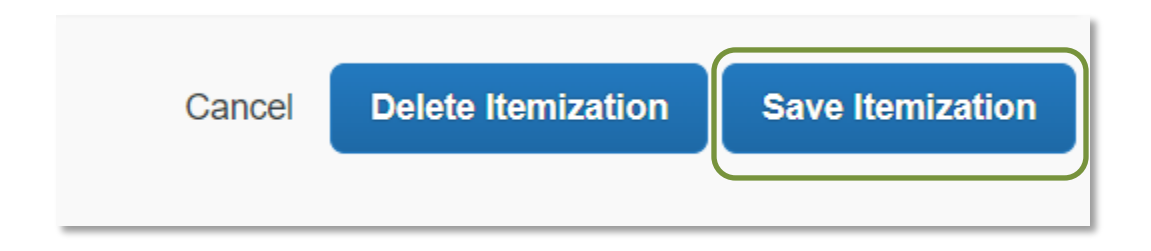

7. This will clear the alert and allow the Expense Report to be submitted.

8. Take your amount owed via cash or check to the Cashiers Office to pay back the University. Then attach the Cashiers receipt to the expense line item, Save and SUBMIT.